# **Anleitung Thunderbird**

# Einrichtung eines Exchange-Kontos in Thunderbird

Im Folgenden finden Sie eine Schritt-für-Schritt Anleitung zur Einrichtung eines Exchange-Kontos im E-Mail-Client Thunderbird.

## Schritt 1

Öffnen Sie das Menü und klicken Sie auf "+ Neu".

|   |         | - | đ | × |
|---|---------|---|---|---|
|   |         |   |   |   |
| + | Neu     |   |   | > |
| U | Anhänge |   |   | > |

### Schritt 2

Wählen Sie "Bestehendes E-Mail-Konto" aus.

| < | Neu                          |        |
|---|------------------------------|--------|
|   | Nachricht                    | Strg+N |
|   | Ordner                       |        |
|   | Virtueller Ordner            |        |
|   | Neue E-Mail-Adresse erhalten |        |
|   | Bestehendes E-Mail-Konto     |        |
|   | Chat-Konto                   |        |
|   | <u>F</u> eed-Konto           |        |
|   |                              |        |

## Schritt 3

Geben Sie Ihren Namen, Ihre dienstliche E-Mail-Adresse und Ihr Passwort ein. Das Passwort entspricht dem, welches Sie auch für die Anmeldung auf der Exchange Weboberfläche (Linkleister) verwenden.

### Schritt 4

Klicken Sie auf "Manuell einrichten".

# Bestehende E-Mail-Adresse einrichten

Geben Sie zur Verwendung Ihrer derzeitigen E-Mail-Adresse deren Zugangsdaten ein. Thunderbird wird automatisch nach funktionierenden und empfohlenen Server-Konfigurationen suchen.

| Ihr vollständiger Name<br>Max Mustermann |           | ()     |   |
|------------------------------------------|-----------|--------|---|
| F-Mail-Adresse                           |           |        |   |
| max.mustermann@urz.uni-heidelberg.de     |           | ()     |   |
| Dacquort                                 |           |        | U |
| •••••                                    |           | ø      | Ç |
| ✓ Passwort speichern                     |           |        | 5 |
|                                          |           |        |   |
| Manuell einrichten                       | Abbrechen | Weiter |   |
|                                          | <i>c</i>  |        |   |

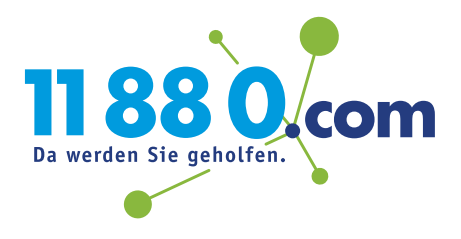

### Schritt 5

Füllen Sie die Einstellungen wie folgt aus:

### Posteingangs-Server:

- Protokoll: IMAP
- Hostname: exchange.uni-heidelberg.de
- Port: 143 oder 993
- Verbindungssicherheit: STARTTLS oder TLS
- Authentifizierungsmethode: Passwort, normal
- Benutzername: Ihre Uni-ID/Projektnummer

### Postausgangs-Server:

- Hostname: exchange.uni-heidelberg.de
- Port: 587 oder 465
- Verbindungssicherheit: STARTTLS oder TLS
- Authentifizierungsmethode: Passwort, normal
- Benutzername: Ihre Uni-ID/Projektnummer

| Startseite                 | 🔀 Konto einrichten 🛛 🗙     |  |
|----------------------------|----------------------------|--|
| POSTEINGANGS-SERVER        |                            |  |
| Protokoll:                 | IMAP v                     |  |
| Hostname:                  | exchange.uni-heidelberg.de |  |
| Port:                      |                            |  |
| Verbindungssicherheit:     | STARTTLS V                 |  |
| Authentifizierungsmethode: | Passwort, normal 🗸 🗸       |  |
| Benutzername:              | xy123                      |  |
| POSTAUSGANGS-SERVER        |                            |  |
| Hostname:                  | exchange.uni-heidelberg.de |  |
| Port:                      | 587 🔨                      |  |
| Verbindungssicherheit:     | STARTTLS ~                 |  |
| Authentifizierungsmethode: | Passwort, normal V         |  |
| Benutzername:              | xy123                      |  |
|                            | Erweiterte Einstellungen   |  |
| Erneut testen              | Abbrechen Fertig           |  |

### Hinweis

Sie können die Server-Einstellungen auch automatisch vom Thunderbird ermittlen lassen, indem Sie unten auf "Erneut testen" klicken. Dabei wird jedoch unter "Authentifizierungsmethode" zu Postausgangsserver möglichst die falsche Option "Kerberos/GSSAPI" eingestellt, was zu einer Fehlermeldung führt. Die richtige Option hier ist "Passwort, normal", die Sie manuell auswählen können.

### Fertig!

Schließen Sie die Einrichtung mit "Fertig" ab.

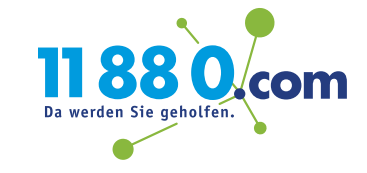